# 南寮國小109學年度小一新生入學 2月後戶籍異動者網路報到步驟說明

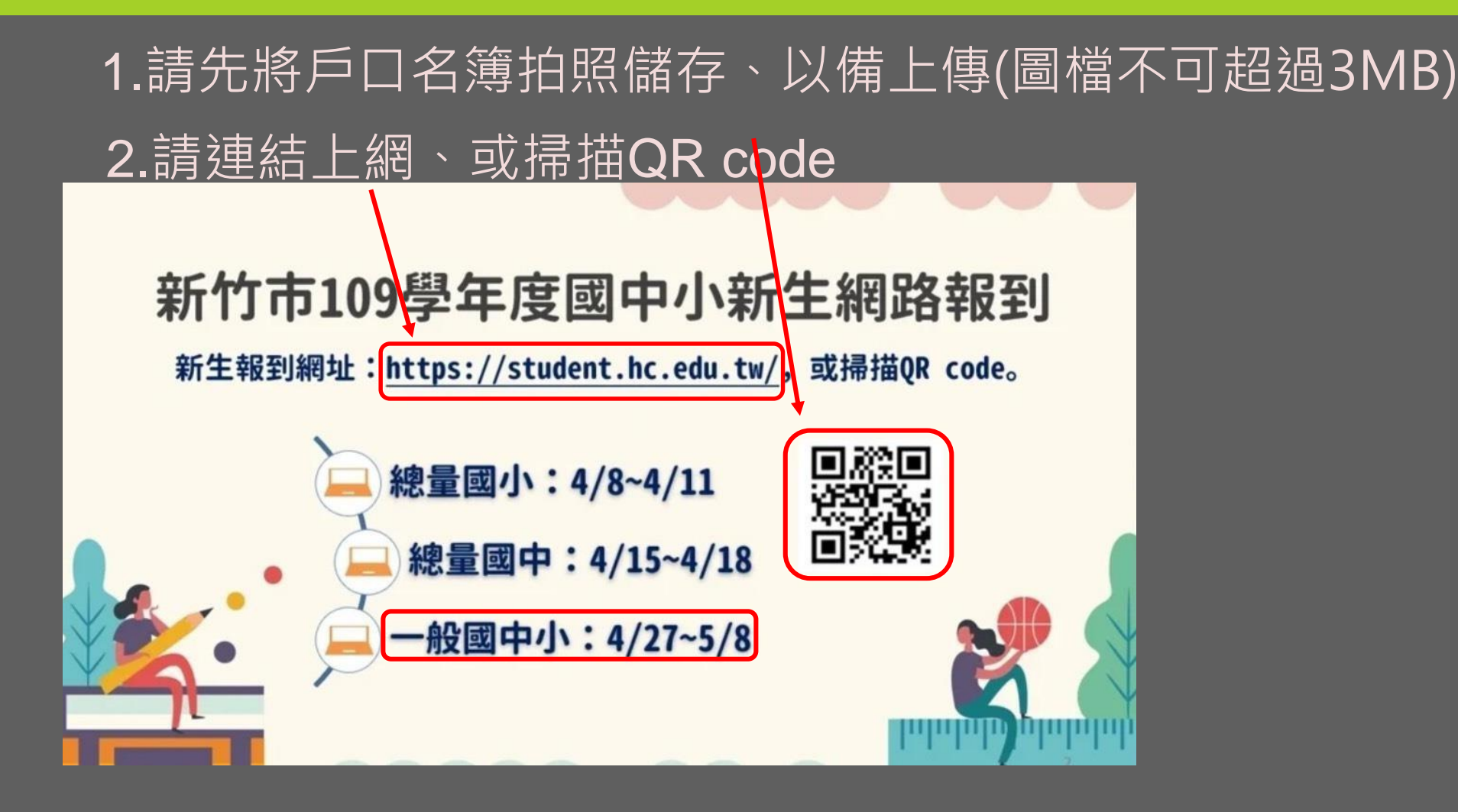

### 請點選『國小報到區』

#### 新竹市109學年度

#### 國中小新生線上報到網

因應疫情,減少人群接觸,特開此一報到網,提供本市家長安心在家自行完成

新生報到

|              |                                              | ~                                                                                                    |                                                                                                    |
|--------------|----------------------------------------------|----------------------------------------------------------------------------------------------------|----------------------------------------------------------------------------------------------------|
|              | 國小                                           |                                                                                                    | 國中                                                                                                    |
| 網路報到         | 4/8~4/11<br>每日 8 時至 22 時                     | 網路報到                                                                                                    | 4/15~4/18<br>每日 8 時至 22 時                                                                                                    |
| 現場報到         | 4/11 各校時間                                    | 現場報到                                                                                                    | 4/18 各校時間                                                                                                    |
| 網路報到         | 4/12~5/8<br>每日8時至22時                         | 網路報到                                                                                                    | 4/19~5/8<br>每日 8 時至 22 時                                                                                                    |
| 現場報到         | 5/8後<br>請依學校通知辦理                             | 現場報到                                                                                                    | 5/8 後<br>請依學校通知辦理                                                                                                    |
|              | 一般學校                                         | ۶                                                                                                    |                                                                                                    |
| 網路報到<br>現場報到 | 4/27~5/8 每日 8 時<br>5/2 各校時間                  | 至 22 時                                                                                                    |                                                                                                    |
|              | 報到區                                          | (國小報                                                                                                    | 到區)                                                                                                    |
|              | 網路報到<br>現場報到<br>現場報到<br>現場報到<br>現場報到<br>現場報到 | 國小   網路報到 4/8~4/11   每日8時至22時   現場報到 4/11 各校時間   網路報到 4/12~5/8   每日8時至22時   現場報到 5/8後   請依學校通知辦理   一般學根   網路報到 4/27~5/8 每日8時   現場報到 5/2 各校時間 | 國小 網路報到 4/8~4/11 網路報到   每日 8 時至 22 時 網路報到 現場報到   現場報到 4/11 各校時間 現場報到   網路報到 4/12~5/8 網路報到   每日 8 時至 22 時 網路報到   現場報到 5/8 後 現場報到   遺依學校通知辦理 一般學校   網路報到 4/27~5/8 每日 8 時至 22 時   現場報到 5/2 各校時間   國中報到區 國小報 |

# 請點選『登記戶籍異動』

| 新竹市109學年度 |
|-----------|
| 國小新生線上報到網 |

總量三民龍山關埔國小報到區

其他國小報到區

登記戶籍異動

(註:若您是2月中旬後異動戶籍,無法完成「其他國小報到區」 報到者,請務必先登記戶籍異動)

查詢報到結果

#### 請輸入新生『身分證字號』、『生日』並 點選『登入檢核』

|        | 登記戶籍異動           |  |  |
|--------|------------------|--|--|
| 身分證字號: |                  |  |  |
| 生日:    | (範例:1030201七位數字) |  |  |
|        | 登入檢核             |  |  |

# 請輸入新生『戶籍地址』並點『確定』

#### 登記戶籍異動

#### 請輸入詳細戶籍地址:

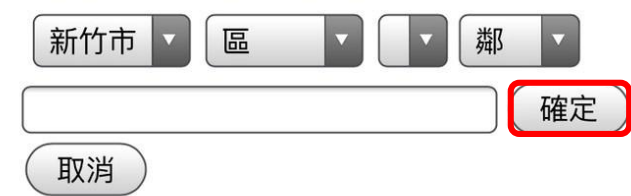

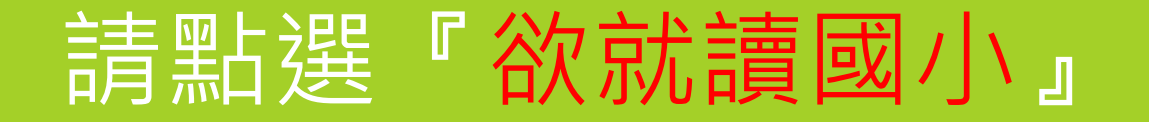

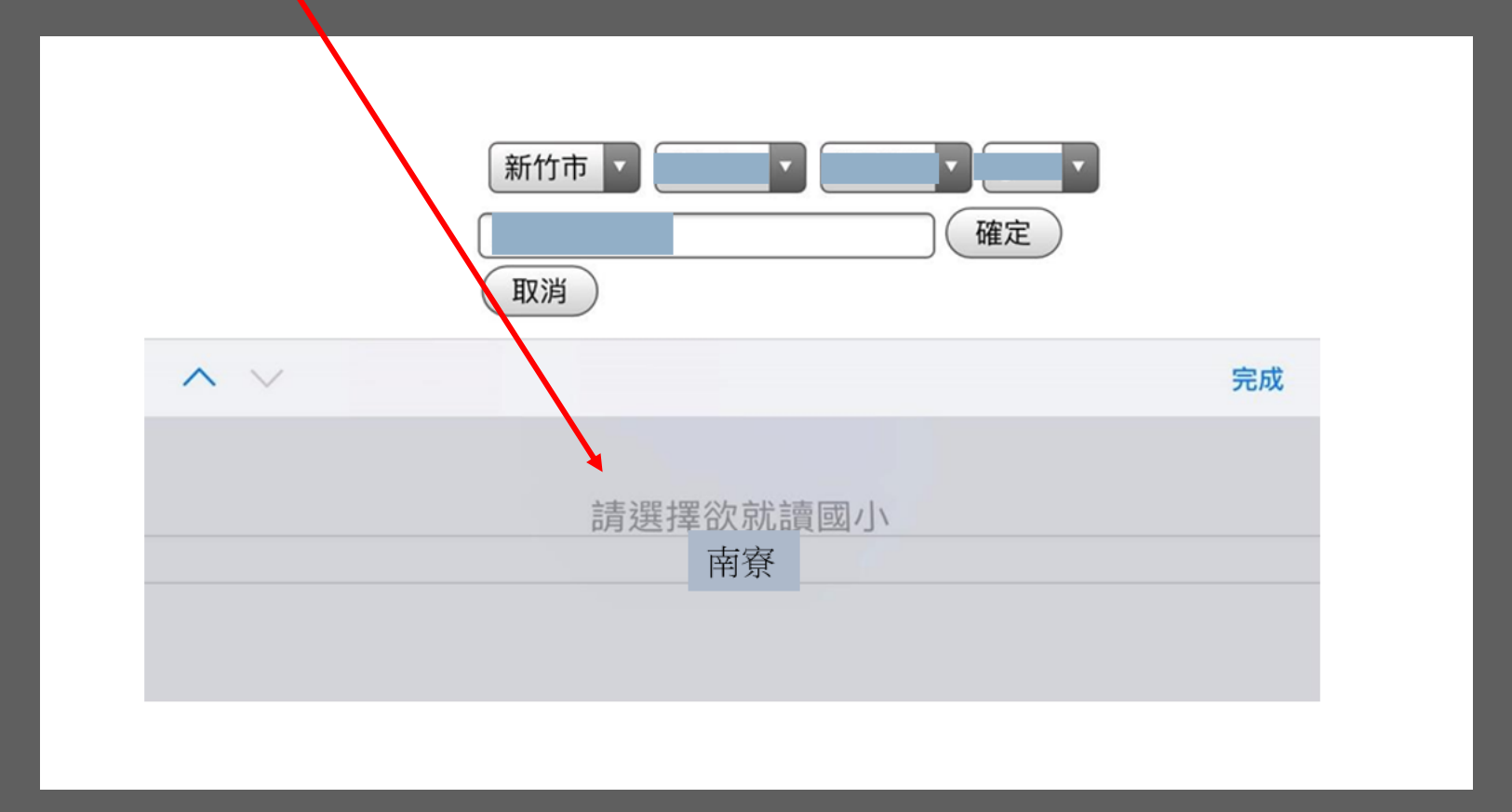

# 請點選『確認選擇南寮國小報到』

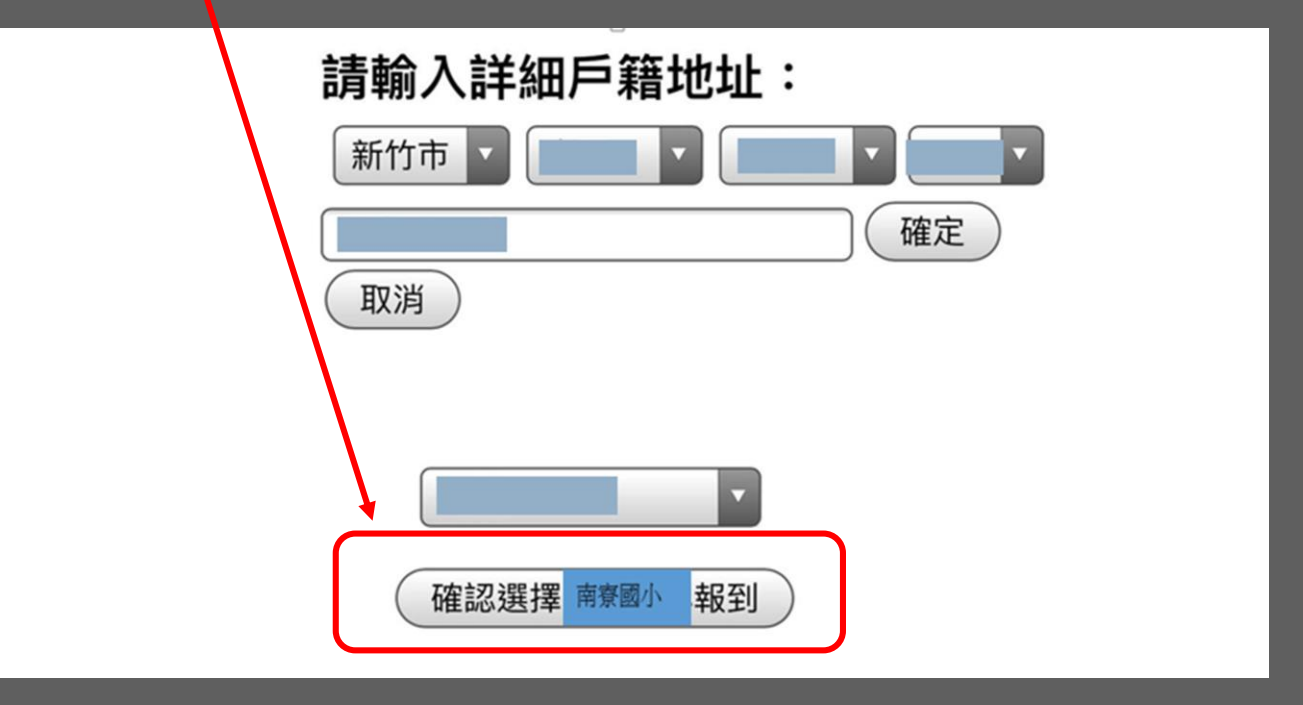

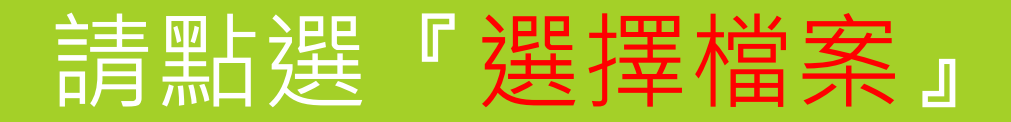

|   | 登記戶          | 籍異動                        |
|---|--------------|----------------------------|
|   | 上傳戶口<br>圖檔不可 | 名簿資料<br><mark>超過3MB</mark> |
| ( | 選擇檔案)尚未選取檔案  | 上傳戶口名簿圖片                   |

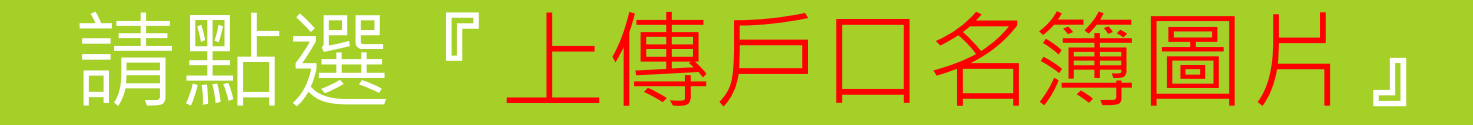

| 登記戶籍異動                        |      |
|-------------------------------|------|
| 上傳戶口名簿資料<br>圖檔不可超過 <u>3MB</u> |      |
| (選擇檔案) 3 1張照片 上傳戶口            | 名簿圖片 |

# 請點選『下一步』

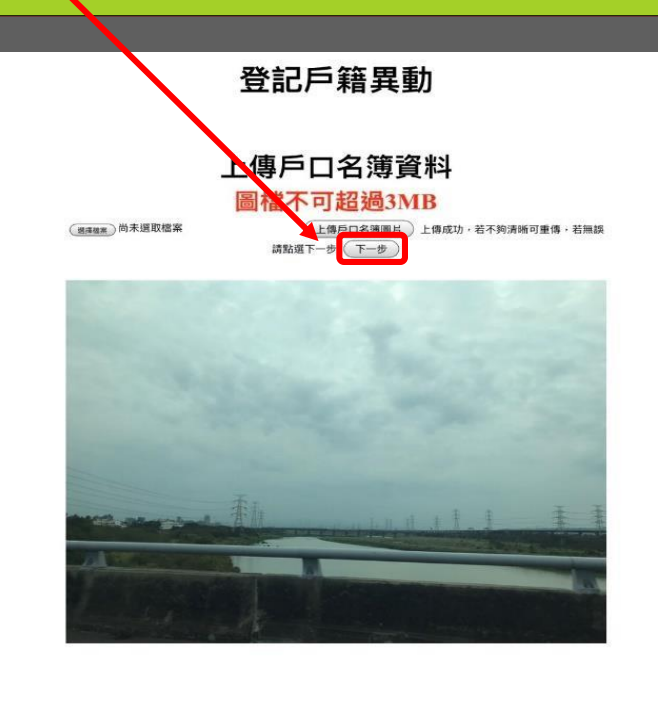

### 請輸入『國小新生基本資料』

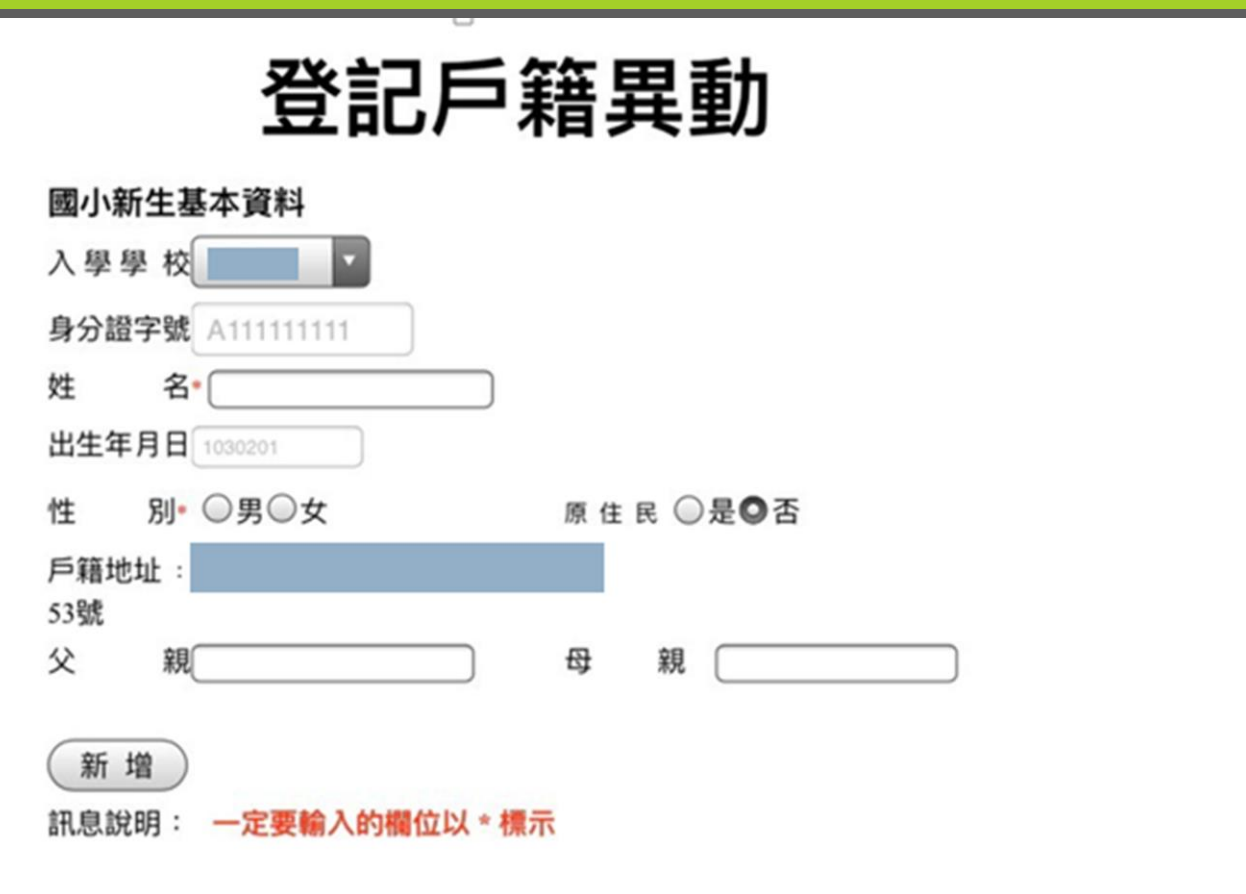

### 登記成功!請點選『前往國小區報到』

#### 登記戶籍異動

\_\_\_登記成功,請繼續前往下方按鈕至國小報到區,方能完成報到手續

前往國小區報到

## 請點選『其他國小報到區』

#### 新竹市109學年度 國小新生線上報到網

總量三民龍山關埔國小報到區

其他國小報到區

登記戶籍異動

(註:若您是2月中旬後異動戶籍,無法完成「其他國小報到區」 報到者,請務必先登記戶籍異動)

查詢報到結果

# 請點選『開始報到作業』

#### 非總量國小新生報到區

#### 步驟

1.請先打入貴子弟身分證及出生年月日,以 便系統檢核登入

2.系統自動帶上入學通知單入學編號,若貴子弟為共同學區,則請擇一校之入學編號登錄報到

3.填入系統必填表單按下送出後,即可完成 線上報到,另外別忘記開學後將兒童手冊疫 苗接種記錄及戶口名簿影印後,繳交學校導師

#### 補充說明

 1.若您戶籍異動,已非系統預設國小,請依 最新戶籍證明於5/2至所屬學校辦理人工 辦到作業
2.若您已至A校完成辦理辦到,因為戶籍異

動或其他因素,而改至B校報到,請先電話 連繫至A校辦理取消辦理,再以人工方式攜 帶戶口名簿至B校辦理報到 3.完成線上報到後,若資料有誤,請電話連 繫報到學校更正

開始報到作業

### 請輸入新生『身分證字號』、『生日』並 點選『登入檢核』

| 非總量國小新生報到區 |                  |  |
|------------|------------------|--|
| 身分證字號:     |                  |  |
| 生日:        | (範例:1030201七位數字) |  |
|            | 登入檢核             |  |

# 請點選『請選擇報到』

#### 非總量國小新生報到區

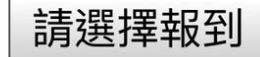

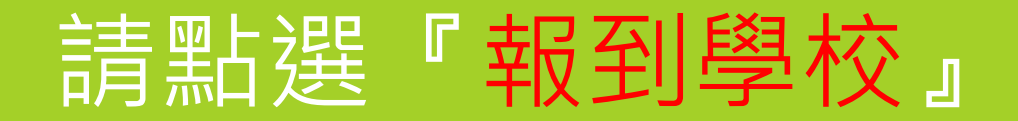

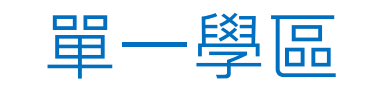

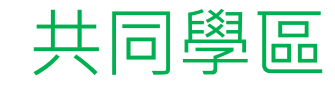

|     | 請選擇報到 |       | <u> </u>        |    |
|-----|-------|-------|-----------------|----|
| ~ ~ |       |       |                 | 完成 |
|     |       | 請選擇報到 | where the Table |    |
|     | 報到編號: | 請選擇報到 | 南寮國小            |    |

| 非總量國小新生報到區                        |    |  |  |
|-----------------------------------|----|--|--|
| 請選擇報到                             |    |  |  |
| ^ V                               | 完成 |  |  |
|                                   |    |  |  |
| 請選擇報到<br>報到編號: ,報到學校: <b>南京國小</b> |    |  |  |
| 韓金川編 922 : 載熙國小                   |    |  |  |

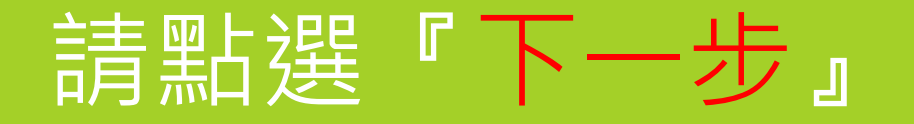

#### 非總量國小新生報到區

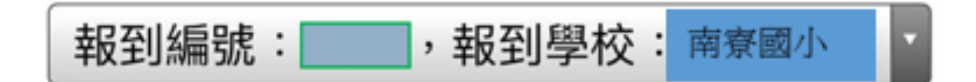

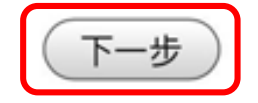

#### 請輸入『基本資料』,並點選『傳送』

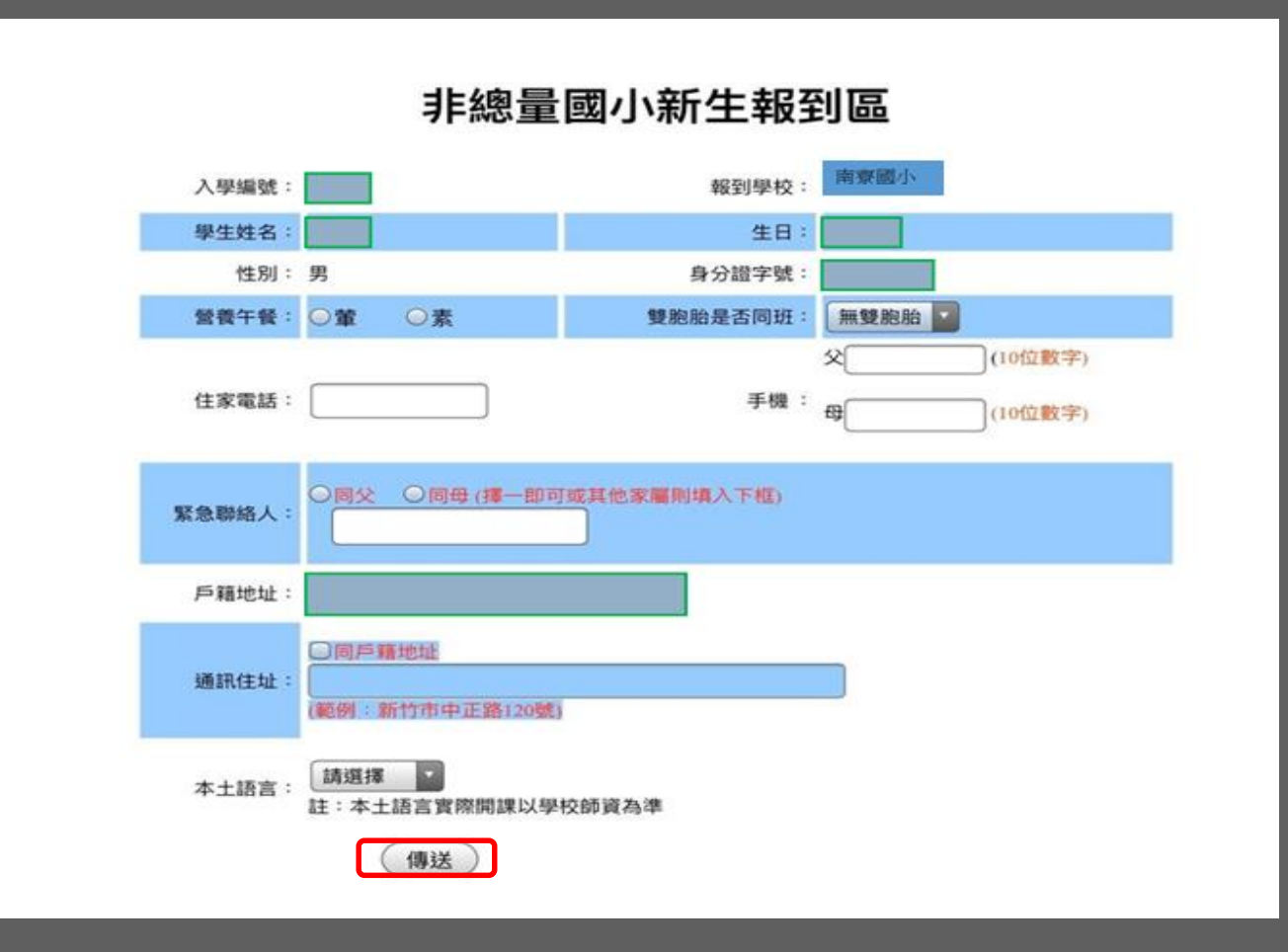

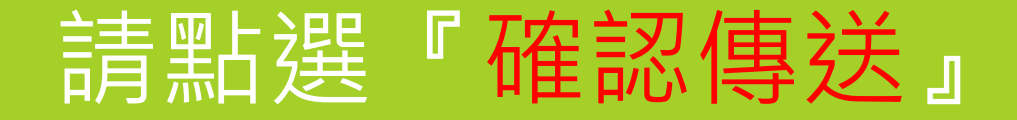

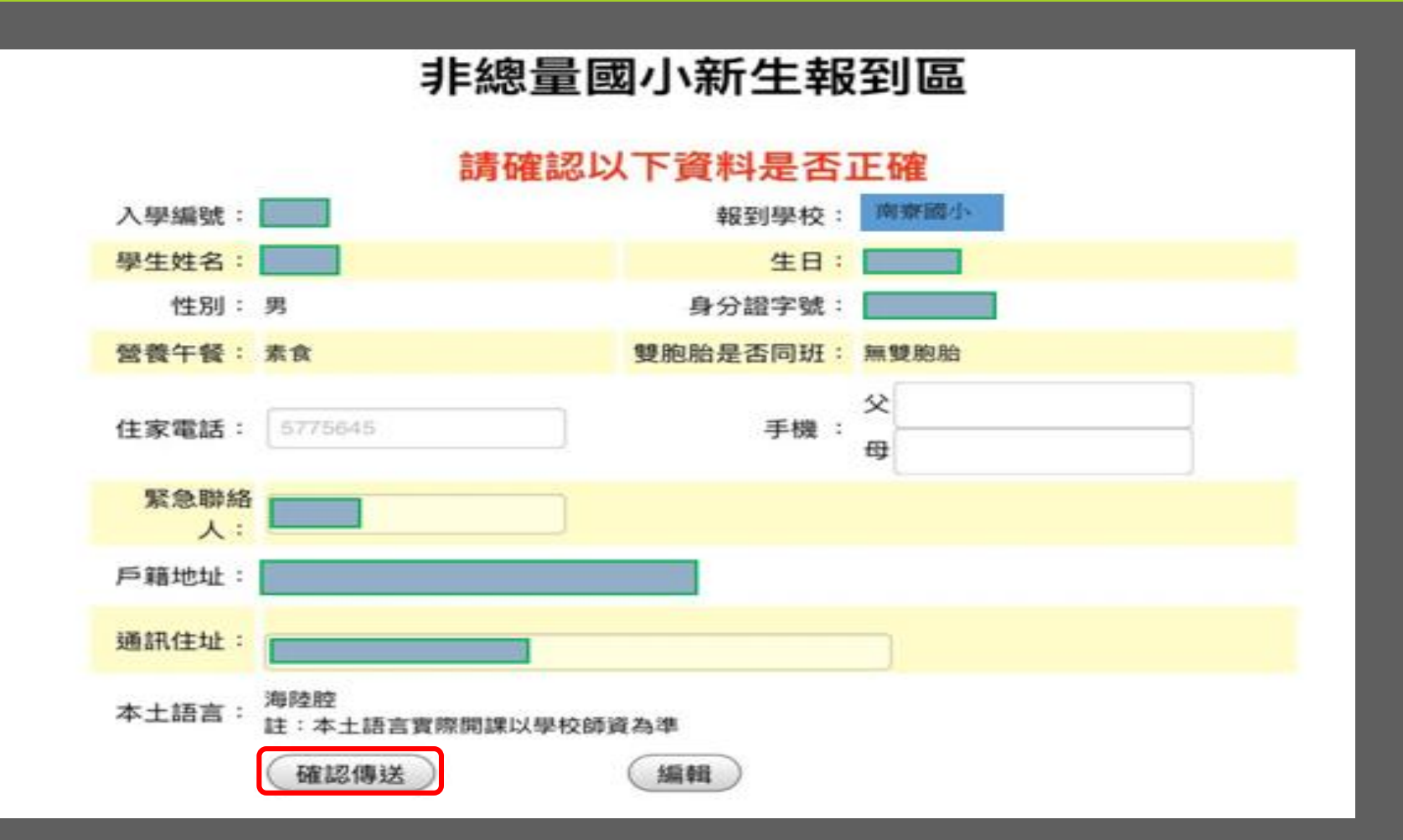

# 報到成功!請點選『查詢報到結果』

#### 非總量國小新生報到區

報到成功

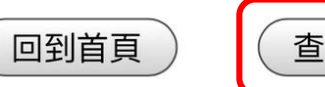

查詢報到結果

# 報到成功!請點選『回到首頁』結束報到

#### 非總量國小新生報到區

已於2020/4/27上午 09:18:00在南寮國小完成報到,若您有疑問,請向學校註冊組長聯

絡,電話:(03)5363448

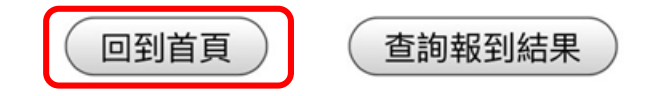

# 南寮國小竭誠歡迎你